# 云数据库 GaussDB

# 常见问题

文档版本01发布日期2025-02-17

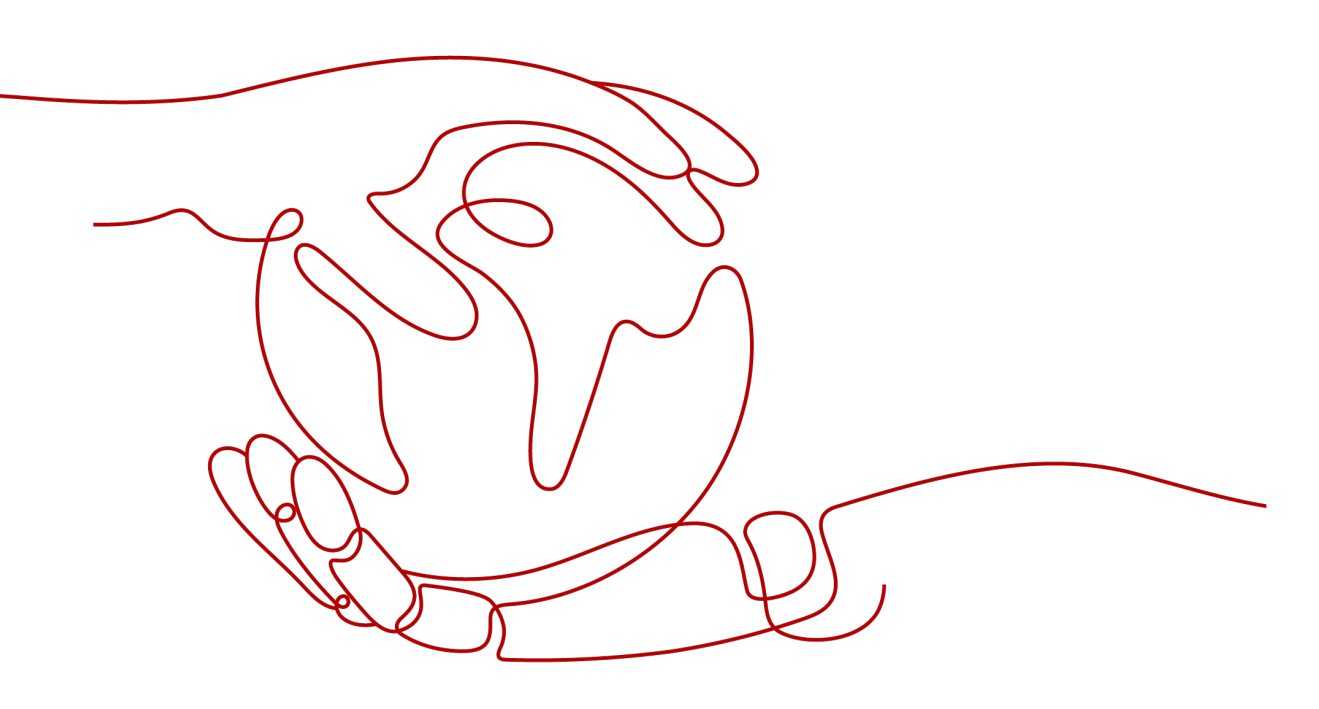

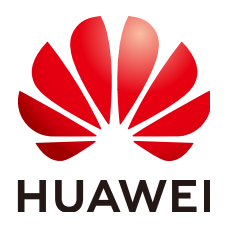

#### 版权所有 © 华为云计算技术有限公司 2025。保留一切权利。

非经本公司书面许可,任何单位和个人不得擅自摘抄、复制本文档内容的部分或全部,并不得以任何形式传播。

#### 商标声明

NUAWE和其他华为商标均为华为技术有限公司的商标。 本文档提及的其他所有商标或注册商标,由各自的所有人拥有。

#### 注意

您购买的产品、服务或特性等应受华为云计算技术有限公司商业合同和条款的约束,本文档中描述的全部或部 分产品、服务或特性可能不在您的购买或使用范围之内。除非合同另有约定,华为云计算技术有限公司对本文 档内容不做任何明示或暗示的声明或保证。

由于产品版本升级或其他原因,本文档内容会不定期进行更新。除非另有约定,本文档仅作为使用指导,本文 档中的所有陈述、信息和建议不构成任何明示或暗示的担保。

## 华为云计算技术有限公司

地址: 贵州省贵安新区黔中大道交兴功路华为云数据中心 邮编: 550029

网址: <u>https://www.huaweicloud.com/</u>

| 1 产品咨询                                           | 1                                                                                                 |
|--------------------------------------------------|---------------------------------------------------------------------------------------------------|
| 1.1 使用 GaussDB 要注意些什么                            | 1                                                                                                 |
| 1.2 什么是 GaussDB 实例可用性                            | 1                                                                                                 |
| 1.3 GaussDB 实例是否会受其他用户实例的影响                      | 1                                                                                                 |
| 1.4 为何使用了 GaussDB 后网站登录较慢                        | 1                                                                                                 |
| 1.5 多台弹性云服务器是否可以连接同一个 GaussDB 数据库                | 2                                                                                                 |
| 1.6 购买 GaussDB 实例后可以对磁盘进行加密吗                     | 2                                                                                                 |
| 1.7 GaussDB 购买磁盘加密后,备份文件会加密吗                     | 2                                                                                                 |
| 1.8 不同 GaussDB 实例的 CPU 和内存是否共享                   | 2                                                                                                 |
| 1.9 GaussDB 实例内能运行多少个数据库                         | 2                                                                                                 |
| 1.10 GaussDB 与 PostgreSQL 的关系                    | 3                                                                                                 |
| 1.11 使用 DAS 登录 GaussDB 数据库是否有人数限制,密码多次输入错误有无锁死机制 | 3                                                                                                 |
| 1.12 GaussDB 分布式独立部署与分布式混合部署有什么区别                | 3                                                                                                 |
| 1.13 GaussDB 通用型、独享型和鲲鹏独享型性能规格之间的区别是什么           | 3                                                                                                 |
| 1.14 GaussDB 企业版和基础版可以互相切换吗                      | 4                                                                                                 |
| 2 GaussDB 资源冻结/解冻/释放/删除/退订                       | 5                                                                                                 |
|                                                  |                                                                                                   |
| 3 资源及磁盘管理                                        | 7                                                                                                 |
| <b>3 资源及磁盘管理</b>                                 | <b>7</b>                                                                                          |
| <ul><li>3 资源及磁盘管理</li></ul>                      | <b>7</b><br>                                                                                      |
| <ul> <li>3 资源及磁盘管理</li></ul>                     | <b>7</b><br>7<br>7<br>7                                                                           |
| <ul> <li>3 资源及磁盘管理</li></ul>                     | 7<br>7<br>7<br>7<br>                                                                              |
| <ul> <li>3 资源及磁盘管理</li></ul>                     | 7<br>7<br>7<br>                                                                                   |
| <ul> <li>3 资源及磁盘管理</li></ul>                     | 7                                                                                                 |
| <ul> <li>3 资源及磁盘管理</li></ul>                     | 7                                                                                                 |
| <ul> <li>3 资源及磁盘管理</li></ul>                     | 7                                                                                                 |
| <ul> <li>3 资源及磁盘管理</li></ul>                     | 7<br>7<br>7<br>7<br>7<br>7<br>                                                                    |
| <ul> <li>3 资源及磁盘管理</li></ul>                     | 7<br>7<br>7<br>8<br>8<br>8<br>12<br>13<br>13<br>13<br>14<br>14                                    |
| <ul> <li>3 资源及磁盘管理</li></ul>                     | 7                                                                                                 |
| 3 资源及磁盘管理                                        | 7<br>7<br>7<br>8<br>8<br>8<br>12<br>13<br>13<br>13<br>13<br>13<br>14<br>15<br>15<br>15            |
| <ul> <li>3 资源及磁盘管理</li></ul>                     | 7<br>7<br>7<br>8<br>8<br>8<br>8<br>12<br>13<br>13<br>13<br>13<br>14<br>15<br>15<br>15<br>15<br>15 |

目录

| 6.2 GaussDB 实例导出 SQL 查询结果到 Excel 出现乱码       |    |
|---------------------------------------------|----|
| 6.3 GaussDB 数据库 root 账号被锁怎么处理               |    |
| 6.4 为什么 GaussDB 实例重置密码后新密码没有生效              |    |
| 6.5 当业务压力过大时,备 DN 的回放速度跟不上主 DN 的速度如何处理      |    |
| 6.6 GaussDB 实例是否支持更换 VPC                    |    |
| 7 备份与恢复                                     | 20 |
| 7.1 GaussDB 能够保存多长时间的备份                     |    |
| 7.2 如何清理云数据库 GaussDB 的备份空间                  | 20 |
| 7.3 GaussDB 数据库在备份时间段中是否可用                  |    |
| 7.4 GaussDB 的备份是如何收费的                       | 21 |
| 7.5 如何将 GaussDB 数据库备份到弹性云服务器上               |    |
| 7.6 GaussDB 实例删除后,备份是否会保留                   | 21 |
| 7.7 为什么 GaussDB 自动备份会失败                     | 21 |
| 7.8 为什么 GaussDB 数据表会丢失或数据被删除                | 22 |
| 7.9 GaussDB 是否支持恢复单表信息                      | 22 |
| 7.10 GaussDB 备份策略如何删除                       | 22 |
| 8 数据库监控                                     | 23 |
| 8.1 GaussDB 实例的哪些监控指标需要重点关注                 | 23 |
| 8.2 GaussDB 实例内存使用率指标的计算方法                  |    |
| 9 扩容及规格变更                                   |    |
| 9.1 GaussDB 实例在扩容和规格变更期间是否一直可用              | 24 |
| 10 数据库参数修改                                  | 25 |
| 10.1 GaussDB 如何修改时区                         | 25 |
| 10.2 GaussDB 密码过期策略                         | 25 |
| 10.3 GaussDB 是否支持使用 SQL 命令修改全局参数            | 26 |
| 10.4 GaussDB 是否支持开启 SELECT 审计功能             | 26 |
| 10.5 GaussDB 如何设置磁盘占用率只读检测阈值                |    |
| 10.6 GaussDB 如何设置日期和时间的显示格式                 | 27 |
| 10.7 GaussDB 如何设置显示和解释时间类型数值时使用的时区          |    |
| 10.8 GaussDB 如何修改 DN 的最大连接数                 |    |
| 10.9 GaussDB 如何开启 INSERT、UPDATE、DELETE 审计功能 |    |
| 10.10 GaussDB 如何设置最大允许创建 walsender 线程的个数    | 29 |
| 10.11 GaussDB 如何设置记录每个 SQL 的最大字节数           |    |
| 10.12 GaussDB 如何设置连接超时时间                    |    |
| 10.13 GaussDB 如何设置账户被锁定后自动解锁的时间             |    |
| 10.14 GaussDB 如何设置账户最大登录失败次数                |    |
| 11 日志管理                                     | 32 |
| 11.1 如何查看 GaussDB 执行过的所有 SQL 日志             |    |
| 11.2 如何查看 GaussDB 数据库的死锁日志                  |    |
| 12 网络安全                                     |    |
|                                             |    |

| 12.1 如何防止任意源连接 GaussDB 数据库     | 34 |
|--------------------------------|----|
| 12.2 将根证书导入 Windows/Linux 操作系统 | 34 |

目录

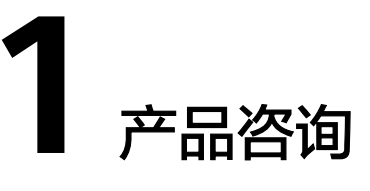

# 1.1 使用 GaussDB 要注意些什么

- 1. 实例的操作系统,对用户都不可见,这意味着,只允许用户应用程序访问数据库 对应的IP地址和端口。
- 对象存储服务(Object Storage Service,简称OBS)上的备份文件以及云数据库 GaussDB服务使用的弹性云服务器(Elastic Cloud Server,简称ECS),都对用户 不可见,它们只对云数据库GaussDB服务的后台管理系统可见。
- 3. 查看实例列表时请确保显示的区域与购买实例时选择的区域一致。
- 4. 申请云数据库GaussDB实例后,您不需要进行数据库的基础运维(比如高可用、 安全补丁等),但是您还需要重点关注以下事情:
  - a. 云数据库GaussDB实例的CPU、IOPS、空间是否足够,如果不够需要变更规格或者扩容。
  - b. 云数据库GaussDB实例是否存在性能问题,是否有大量的慢SQL,SQL语句是 否需要优化,是否有多余的索引或者缺失的索引等。

# 1.2 什么是 GaussDB 实例可用性

云数据库GaussDB实例可用性的计算公式:

实例可用性=(1-故障时间/服务总时间)×100%

# 1.3 GaussDB 实例是否会受其他用户实例的影响

云数据库GaussDB实例不会受其他用户实例影响,因为每个用户的云数据库GaussDB 实例与其他用户的实例是相互独立的,并且有资源隔离,互不影响。

# 1.4 为何使用了 GaussDB 后网站登录较慢

推荐您做如下两个处理:

• 通过云数据库GaussDB服务的管理控制台查看云数据库GaussDB实例的性能情况。

 与应用程序有很大关系,使用命令查看当前数据库连接状态,比较本地数据库和 云数据库GaussDB的差异。

# 1.5 多台弹性云服务器是否可以连接同一个 GaussDB 数据库

在数据库的压力承载范围内,多台弹性云服务器是可以连接同一个云数据库GaussDB 来支撑业务的。

# 1.6 购买 GaussDB 实例后可以对磁盘进行加密吗

购买GaussDB实例时可以设置磁盘加密,详情请参见<mark>购买实例</mark>。

实例创建成功后,不可修改磁盘加密状态,且无法更改密钥。

对于已经创建成功的实例,您可以通过如下方式设置磁盘加密。

- 实例的备份恢复到新实例,对新实例设置磁盘加密。
- 使用数据复制服务(Data Replication Service,简称DRS)迁移功能将实例数据 迁移到其它加密后的实例。

# 1.7 GaussDB 购买磁盘加密后,备份文件会加密吗

GaussDB购买磁盘加密后,在实例创建成功后不可修改磁盘加密状态,且无法更改密 钥。选择"磁盘加密",存放在对象存储服务上的备份数据不会被加密,如需开通备 份数据加密,请联系华为云客服人员申请。

#### 须知

设置了磁盘加密或备份数据加密后,提醒您保存好密钥,一旦密钥被禁用、删除或冻 结,会导致数据库不可用,并且可能无法恢复数据,具体场景如下:

- 针对磁盘加密,备份数据不加密的场景:可以通过备份恢复到新实例的方式恢复数据。
- 针对磁盘加密,并且备份数据加密的场景:无法恢复数据。

# 1.8 不同 GaussDB 实例的 CPU 和内存是否共享

CPU和内存指的是购买的实例规格,并且服务器是独立的,不会出现不同GaussDB共用资源的情况。

# 1.9 GaussDB 实例内能运行多少个数据库

云数据库GaussDB服务没有强制限制在一个GaussDB实例内能运行多少个数据库,这 取决于数据库引擎自身设置。

如果CPU、内存和磁盘大小均满足的情况下,实例允许数据库数量没有限制。

# 1.10 GaussDB 与 PostgreSQL 的关系

最早GaussDB内核引擎基于PostgreSQL9.2开源版本不断演进,根据PG-XC架构衍生了 多CN架构,主要开发了分布式执行框架(stream算子)、向量化引擎等领域中较重要 的特性。目前GaussDB除了保留PostgreSQL的标准接口和公共函数外,在自研生态、 架构和关键技术上也有了新的发展,开源了集中式部署的能力,重构了存储引擎和优 化器。GaussDB与PostgreSQL有如下不同:

- PostgreSQL是进程模型,而GaussDB是线程池模型。
- PostgreSQL只支持行存,GaussDB有行存,列存,还有Ustore。
- PostgreSQL仅有集中式,GaussDB一套内核既支持集中式,又支持分布式。
- GaussDB有很多独特的特性,比如GTM-Lite、Numa-Aware、两地三中心、同城 双集群、动态脱敏、全密态、防篡改。

# 1.11 使用 DAS 登录 GaussDB 数据库是否有人数限制,密码 多次输入错误有无锁死机制

使用DAS登录数据库不限制多人同时登录。密码连续输入错误无锁死机制。

在使用GaussDB过程中,如果忘记数据库账号密码,可以重新设置密码。您可以在 "实例管理"页面,选择指定的实例,选择"更多 > 重置密码"。

# 1.12 GaussDB 分布式独立部署与分布式混合部署有什么区别

- 分布式独立部署
  - 适用于大数据量,期望可以通过横向扩展提高实例数据容量和并发能力,并
     且分布式混合部署无法满足性能诉求的场景。
  - 所有组件均部署在独立的ECS上,资源无争抢,性能更好。以默认配置
     (3CN,3副本,3分片)为例,有3个CN、9个DN、3个CMS、3个GTM,需 要18台ECS。
- 分布式混合部署
  - 适用于较大数据量,未来数据量可能会大幅增长,对性能要求不高且希望使 用分布式数据库的场景。
  - 所有组件部署在一台ECS上。例如,分布式混合部署的一主两备形态,仅需3 台ECS即可下发。由于各组件共享同一台ECS的性能,在复杂业务场景下可能 会出现性能争抢的情况,因此,相较于同规格的分布式独立部署,混合部署 的整体性能会稍弱一些。

# 1.13 GaussDB 通用型、独享型和鲲鹏独享型性能规格之间的区别是什么

GaussDB的实例规格CPU架构分为X86架构和ARM架构,不同架构支持的规格类型如下。不同规格类型之间的区别请参见<mark>表1-1</mark>。

• X86架构: 独享型(1:4)、独享型(1:8)、通用型(1:4)

• ARM架构: 鲲鹏独享型(1:4)、鲲鹏独享型(1:8)

| 性能规格  | 支持的实例类型                              | 说明                                                                                                    |
|-------|--------------------------------------|----------------------------------------------------------------------------------------------------|
| 通用型   | 基础版                                  | 底层使用ECS通用计算实例,这种实例侧重于<br>资源共享,可以提供更高的性价比,但在主机<br>重负载的情况下可能会出现资源争抢,从而导<br>致计算性能波动,不适合部署大型业务,因此<br>企业版也就不再提供通用型规格。 |
| 独享型   | <ul> <li>基础版</li> <li>企业版</li> </ul> | 底层使用ECS通用计算增强型实例(X86架构<br>CPU ),实例之间无资源争抢,性能稳定。                                                                  |
| 鲲鹏独享型 | <ul><li>基础版</li><li>企业版</li></ul>    | 底层使用搭载鲲鹏CPU的通用计算增强型实<br>例,实例之间无资源争抢,性能稳定。主要面<br>向信息技术应用创新 (XC) 类场景。                                              |

表 1-1 通用型、独享型和鲲鹏独享型性能规格差异

# 1.14 GaussDB 企业版和基础版可以互相切换吗

由于产品类型切换涉及退订、重新订阅、高级特性变化带来的参数差异,可能会导致 业务受损,因此GaussDB暂不支持企业版和基础版互相切换。您可以重新创建所需类 型的数据库实例,并通过DRS将数据迁移到该实例,具体操作请参见<mark>实时同步</mark>。

# 2 GaussDB 资源冻结/解冻/释放/删除/退订

#### 按需计费实例不用时也会计费吗?

按需计费实例是从"创建成功"开启计费,到"删除"结束计费。即使期间停止实例,但实例也仍会占用资源,所以仍然会按实际购买时长计费。

#### 资源为什么被释放了?

客户购买产品后,如果没有及时的进行续费或充值,将进入宽限期。如宽限期满仍未 续费或充值,将进入保留期。在保留期内资源将停止服务。保留期满仍未续费或充 值,存储在云服务中的数据将被删除、云服务资源将被释放。请参见<mark>资源停止服务或</mark> 逾期释放说明。

### 资源为什么被冻结了?

资源冻结的类型有多种,最常见类型为欠费冻结。

单击了解资源冻结的类型、冻结后对续费、退订的影响。

#### 实例被冻结了,还可以备份数据吗?

不支持,如果是欠费冻结,需要您先续费解冻实例后才能备份数据。

#### 怎样将资源解冻?

欠费冻结:用户可通过续费或充值来解冻资源,恢复实例正常使用。欠费冻结的实例 允许续费、释放或删除;已经到期的包周期实例不能发起退订,未到期的包周期实例 可以退订。

#### 冻结、解冻、释放资源时对业务的影响

- 资源冻结时:
  - 资源将被限制访问和使用,会导致您的业务中断。例如实例被冻结时,会使 得用户无法连接至数据库。
  - 包周期资源被冻结后,将被限制进行变更操作。
  - 资源被冻结后,可以手动进行退订/删除。
- 资源解冻时:资源将被解除限制,用户可以连接至数据库。

资源释放时:资源将被释放,实例将被删除,删除前将依据用户策略决定是否执行回收站备份。

#### 怎样续费?

包年/包月方式购买的实例到期后,请在管理控制台<mark>续费管理</mark>页面进行续费操作。详细 操作请参考<mark>续费管理</mark>。

### 资源被释放了能否恢复? /退订错了可以找回吗?

实例被删除,如果有回收站备份,可以通过<mark>回收站备份</mark>来恢复实例,反之则无法找回 数据。

退订资源前请一定要仔细确认资源信息。如果退订错了建议重新购买使用。

#### 怎样删除实例

- 按需实例,请参见<mark>删除按需实例</mark>。
- 包周期实例,请参见<mark>退订包周期实例</mark>。

# 3 资源及磁盘管理

# 3.1 GaussDB 是否支持磁盘缩容

GaussDB暂时不支持磁盘缩容。您可以重新创建较低磁盘空间的数据库实例,并通过 DRS将数据迁移到该实例。具体请参见<mark>实时同步</mark>。

# 3.2 哪些内容会占用用户所购买的 GaussDB 实例空间

用户正常的数据(不包括备份数据),以及云数据库GaussDB实例正常运行所需的数据(比如系统数据库、数据库回滚日志、重做日志、索引等)。磁盘空间会有必要的 文件系统开销,这些开销主要包括inode、reserved block,以及数据库运行必需的空间。同时,包含GaussDB数据库产生的日志文件。

# 3.3 DDL 操作对磁盘空间的要求

为了确保业务正常,您应该避免在业务高峰进行DDL(Data Definition Language)等可能导致磁盘空间暴增的操作。必须进行DDL操作时,请务必确保磁盘空间大于等于 表空间两倍大小+10GB,即:假设您的表空间为500GB,那么,您在进行DDL操作时,需确保磁盘空间大于等于500\*2+10=1010GB。

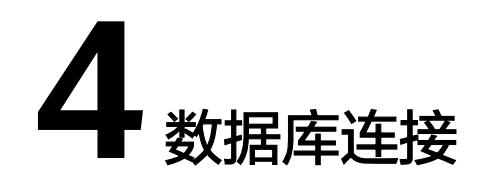

# 4.1 GaussDB 实例连接失败怎么办

### 问题分析

主要从以下几个方面考虑:

- 排除数据库实例异常
   例如:数据库系统故障,实例状态异常,实例或表被锁定。
- 2. (常见)使用正确的客户端连接方式
  - 内网连接需要GaussDB与ECS实例必须在同一区域、VPC。
  - 公网连接需要购买或使用已有EIP,并对GaussDB实例绑定该EIP 。

#### 3. 排除连接命令错误

例如:连接地址错误、端口参数配置错误、用户名和密码错误。

4. (常见)排除网络不通

#### 内网访问

- a. 确认ECS与GaussDB是否在同一个区域,VPC。
- b. 检查安全组规则。 安全组外访问安全组内的GaussDB实例时,需要为安全组<mark>添加相应的入方向</mark> <mark>规则</mark>。
- c. 在ECS上测试是否可以正常连接到GaussDB实例地址的端口。

公网访问

- a. 检查安全组规则。 安全组外访问安全组内的GaussDB实例时,需要为安全组<mark>添加相应的入方向</mark> <mark>规则</mark>。
- b. 检查网络ACL规则。
- c. 相同区域主机进行ping测试。
- (常见)排除实例的磁盘满的情况
   当实例处于"磁盘空间满"状态时,影响数据的正常读写操作。

#### 6. 连接失败的常见报错

包含连接失败的常见报错,以及相应的解决方法。

#### 排查思路

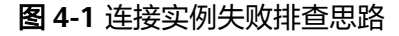

|                       |               | 实例     | 故障                             |
|-----------------------|---------------|--------|--------------------------------|
|                       | 1 排除数据库实例导觉   | 实例!    | 或表被锁定                          |
|                       | 门非际奴陷岸关例并市    | 实例     | 状态异常                           |
|                       |               |        |                                |
|                       |               |        | 内网方式(GaussDB与ECS实例在同一区域、VPC内 ) |
|                       | 2.使用正确的客户端连接7 | 武      | 公网方式(GaussDB实例绑定EIP)           |
|                       |               |        |                                |
|                       |               | 连接地    | 址填写错误                          |
|                       | 3.排除连接命令错误    | 端口参    | 数配置错误                          |
|                       |               | 用户名    | 或密码错误                          |
| 云数据库GaussDB实例为什么连接不上? |               |        |                                |
|                       | ٩             | 内网访问排言 | 查方法                            |
|                       | 4.排除网络不通      | 公网访问排言 | 查方法                            |
|                       |               |        |                                |
|                       | 5.排除实例的磁盘满    |        |                                |
|                       |               |        |                                |
|                       | 6.连接失败的常见报错   |        |                                |
|                       |               |        |                                |
|                       | 7.仍无法解决问题,请提3 | 之工单    |                                |
|                       |               |        |                                |
|                       |               |        |                                |

#### 1. 排除数据库实例异常

**检查办法**:请在控制台检查云实例状态是否为"正常"。 可能原因:数据库系统故障,实例状态异常,实例或表被锁定等。 解决方案:如果实例状态为"异常",请尝试重启。

#### 图 4-2 检查实例状态

| 实例名称/ID 令 | 运行状态          |
|-----------|---------------|
| gi        | 3c            |
| br        | 6 <b>O</b> 正常 |

#### 2. 使用正确的客户端连接方式

内网和公网连接实例的具体操作步骤,请参见<mark>外部服务器能否访问GaussDB数据</mark> 库。

#### 表 4-1 客户端连接方式

| 连接方式 | 使用场景                                                                                                    | 连接样例                                                                                                    |
|------|----------------------------------------------------------------------------------------------------|----------------------------------------------------------------------------------------------------|
| 内网方式 | 系统默认提供内网IP地址。<br>当应用部署在弹性云服务器上,且该<br>弹性云服务器与GaussDB实例处于同<br>一区域,同一VPC时,建议单独使用<br>内网IP连接弹性云服务器与GaussDB<br>实例。 | 以连接postgres库为例:<br>gsql -d <i>postgres</i> -h<br><i>10.0.0.0</i> -U <i>root</i> -p <i>8000</i><br>说明<br>postgres为需要连接的数据库<br>名称,10.0.0分布式为CN<br>的IP地址,集中式为主DN的<br>IP地址,root为登录数据库的<br>用户名,8000为CN的端口<br>号。 |
| 公网方式 | 不能通过内网IP地址访问GaussDB实<br>例时,使用公网访问,建议单独绑定<br>弹性公网IP连接弹性云服务器(或公<br>网主机)与GaussDB实例。                             | 以连接postgres库为例:<br>gsql -d <i>postgres</i> -h<br><i>10.0.0.0</i> -U <i>root</i> -p <i>8000</i><br>说明<br>postgres为需要连接的数据库<br>名称,10.0.0.0为实例绑定的<br>公网IP地址,root为登录数据<br>库的用户名,8000为实例的<br>端口号。               |

#### 3. 排除连接命令错误

请获取正确的连接地址、端口参数配置、用户名和密码,并重试连接实例。 **内网连接** 

a. 连接地址

目标实例的"基本信息"页面,节点列表模块的"内网地址"。

b. 数据库端口

"数据库端口"。

c. 用户名和密码 root管理员账号及其对应的密码。

#### 公网连接

a. 连接地址

目标实例的"基本信息"页面,"节点列表"模块的"弹性公网IP"。

- b. 数据库端口
  - "数据库端口"。
- c. 用户名和密码

root管理员账号及其对应的密码。

4. **排除网络不通** 

#### 内网访问

- a. 检查ECS与GaussDB是否在同一个区域,VPC。
  - 不同区域的云服务之间内网互不相通,无法访问实例。请就近选择靠近 您业务的区域,可减少网络时延,提高访问速度。

- 不同VPC下,请参考如下方式操作。
  - 参考**切换ECS虚拟私有云**,将ECS的虚拟私有云切换为与GaussDB相 同的虚拟私有云。
  - 参考VPC对等连接,为两个不同的虚拟私有云建立对等连接,实现 内网互通。

#### 图 4-3 查看 ECS 的 VPC

< c

| 名称    | g p 🖉         | 虚拟私有云 | vpc-default-auto                      |
|-------|---------------|-------|---------------------------------------|
| 状态    | 运行中           | 规格    | 通用计算增强型   c3.large.2   2vCPUs   4 GiB |
| ID    | 6/ +46166ac78 | 镜像    | CentOS 8.0 64bit for Tenant 20210227  |
| 磁盘    | 1个            | 网卡    | 1个                                    |
| 可用区   | 可用区1          | 创建时间  | 2022/11/08 09:38:48 GMT+08:00         |
| 委托    | 🖉 ③ 新羅委托      | 启动时间  | 2022/11/08 09:38:55 GMT+08:00         |
| 云服务器组 | 新建云殿9欄組       |       |                                       |
|       |               |       |                                       |

#### 图 4-4 查看 GaussDB 的 VPC

- b. 检查安全组规则。
  - 查看ECS的安全组的出方向规则,如果目的地址不为"0.0.0.0/0"目协议 端口不为"全部",需要将GaussDB实例的内网IP地址和端口添加到出 方向规则。
  - 查看GaussDB的安全组的入方向规则,如果源地址不为"0.0.0.0/0"且 协议端口不为"全部",需要将ECS实例的IP地址和端口添加到入方向规则。
- c. 在ECS上测试是否可以正常连接到GaussDB实例地址的端口。

telnet <*连接地址*> <端口号>

- 可以通信,说明网络是正常的。
- 无法通信,您可以在管理控制台右上角,选择"工单 > 新建工单"联系 华为云客服协助解决。

#### 公网访问

- a. 检查安全组规则。
  - 查看ECS的安全组的出方向规则,如果目的地址不为"0.0.0.0/0"目协议 端口不为"全部",需要将GaussDB实例的公网IP地址和端口添加到出 方向规则。

- 查看GaussDB的安全组的入方向规则,如果源地址不为"0.0.0.0/0"且 协议端口不为"全部",需要将ECS实例的IP地址和端口添加到入方向规则。
- b. 检查网络ACL规则。
  - i. 进入虚拟私有云网络ACL列表。
  - ii. 检查EIP绑定的网卡是否在网络ACL关联的子网下。
  - iii. 查看网络ACL当前是"开启"状态还是"关闭"状态。
    - 若网络ACL为"开启"状态,需要添加ICMP放通规则进行流量放通。

注意:网络ACL的默认规则是丢弃所有出入方向的包,关闭"网络ACL"后, 其默认规则仍然生效。

c. 相同区域主机进行ping测试。

如果在原ECS上没有ping通GaussDB实例绑定的EIP,请在相同区域的另一台 ECS上去ping该EIP,如果可以正常ping通,说明虚拟网络正常,您可以在管 理控制台右上角,选择"**工单 > 新建工单**"联系华为云客服协助解决。

5. 排除实例的磁盘满的情况

检查办法: 磁盘空间使用率可通过管理控制台或云监控服务查看。

- 通过管理控制台查看

选择目标实例,单击实例名称,进入"基本信息"页面。在"存储与备份" 模块,查看磁盘使用率。

- 通过云监控服务查看

选择目标实例,单击"查看监控指标",跳转到云监控页面,查看目标实例 的磁盘使用率指标。

**可能原因**:内核监测到磁盘使用量超过阈值会将实例设置为只读,无法再写入数据,实例进入盘满只读状态。应用无法对GaussDB数据库进行写入操作,从而影响业务正常运行。

解决方案:请参见磁盘扩容。

#### 6. 连接失败的常见报错

通过命令连接数据库实例时,可能出现的报错信息和解决方案如下所示: gsql: ERROR: dn\_6001\_6002\_6003: Invalid username/password,login denied. 连接GaussDB实例时出现该报错,请检查用户名或密码是否正确。

7. 如果上述方法均不能解决您的疑问,请提交工单联系华为云客服为您解答。

# 4.2 外部服务器能否访问 GaussDB 数据库吗

#### 开通公网访问的实例

对于开通公网访问功能的云数据库GaussDB实例,可以通过外网进行访问。

#### 未开通公网访问的实例

- 在虚拟私有云中开通虚拟专用网络(Virtual Private Network,简称VPN),通过 虚拟专用网络连接云数据库GaussDB。
- 将云数据库GaussDB与弹性云服务器创建在同一个虚拟专用网络下,通过弹性云服务器来访问云数据库GaussDB。

具体请参见通过gsql连接实例。

## 4.3 应用程序是否需要支持自动重连 GaussDB 数据库

建议您的应用程序支持自动重连数据库,当数据库重启后,无需人工介入,应用会自 动恢复,提供更高的可用性。

同时建议您的应用程序采用长连接方式连接数据库,以降低资源消耗,提高性能。

# 4.4 GaussDB 实例绑定公网 IP 后无法 ping 通的解决方案

#### 排查思路

- 1. 检查安全组规则。
- 2. 检查"网络ACL"规则。
- 3. 相同区域主机进行ping测试。

#### 解决方案

- 1. 检查安全组规则。
  - a. 登录管理控制台。
  - b. 单击管理控制台左上角的 🔍 ,选择区域和项目。

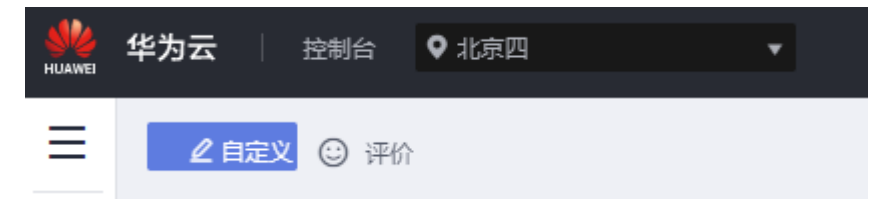

- c. 在页面左上角单击 ── ,选择"数据库 > 云数据库 GaussDB",进入云数据 库 GaussDB信息页面。
- d. 在"实例管理"页面,选择目标实例,单击实例名称,进入实例的"基本信息"页面。
- e. 在"网络信息"模块的"安全组"处,单击安全组名称,进入安全组页面。
- f. 检查弹性云服务器网卡对应的安全组是否放通了"入方向"的"ICMP"规则。

#### 表 4-2 安全组规则

| 放向  | 类型   | 协议和端口    | 原地址                                  |
|-----|------|----------|--------------------------------------|
| 入方向 | IPv4 | Any: Any | 0.0.0.0/0<br>0.0.0.0/0:表示所<br>有IP地址。 |

| 放向  | 类型   | 协议和端口     | 原地址                                  |
|-----|------|-----------|--------------------------------------|
| 入方向 | IPv4 | ICMP: Any | 0.0.0.0/0<br>0.0.0.0/0:表示所<br>有IP地址。 |

- 2. 检查"网络ACL"规则。
  - a. 排查"网络ACL"是否放通。查看"网络ACL"状态,查看当前是开启状态还 是关闭状态。
  - b. 检查"弹性公网IP"绑定的网卡是否在"网络ACL"关联的子网下。
  - c. 若"网络ACL"为"开启"状态,需要添加ICMP放通规则进行流量放通。

#### 门 说明

需要注意 " 网络ACL " 的默认规则是丢弃所有出入方向的包,若关闭 " 网络ACL " 后,其默 认规则仍然生效 。

3. 相同区域主机进行ping测试。

在相同区域的弹性云服务器去ping没有ping通的弹性公网IP,如果可以正常ping 通说明虚拟网络正常,请联系技术支持。

# 4.5 GaussDB 跨地域内网能访问吗

跨地域内网默认不能访问,不同区域的云服务之间内网互不相通。您可以通过公网访问,或者通过云连接/VPN打通网络实现内网访问。

- 弹性公网IP:不能通过内网IP地址访问GaussDB实例时,可以使用公网访问。具体 请参见通过gsql连接实例。
- 云连接:对于不同区域的VPC,不区分是否同一账号,都可以互连,跨区域连接 实现全球云上网络。具体请参见<u>跨区域VPC互连</u>。
- 虚拟专用网络VPN:基于Internet使用加密隧道将不同区域的VPC连接起来。具备成本低、配置简单、即开即用等优点。但它的网络质量依赖Internet。具体请参见 通过VPN连接VPC。

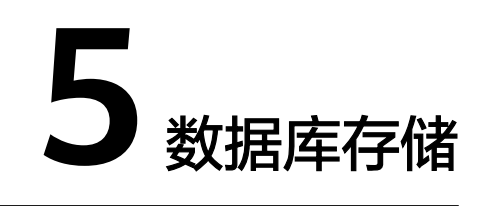

# 5.1 数据超过了 GaussDB 实例的最大存储容量怎么办

#### 问题现象

GaussDB数据库的磁盘空间满,导致实例变为只读状态,应用无法对GaussDB数据库 进行写入操作,从而影响业务正常运行。

#### 问题原因

- 1. 业务数据增加。
- 2. 数据空间占用过大。
- 3. 由于大量的事务和写入操作产生了大量的日志文件。
- 4. 应用中存在大量的排序查询,产生了过多的临时文件。

#### 解决方案

- 1. 随着业务数据的增加,原来申请的数据库磁盘容量可能会不足,建议用户进行磁盘扩容,确保磁盘空间足够。
  - 如果原有规格的磁盘已是最大,请先<mark>升级规格</mark>。
- 2. 针对数据空间过大,可以删除无用的历史表数据。
  - a. 如果实例变为只读状态,您需要先联系客服解除只读状态;如果实例非只读 状态,则可以直接执行删除操作。
  - b. 可在业务低峰期对碎片率高的表执行optimize优化,以便释放空间: 清理整张表使用DROP或TRUNCATE操作;删除部分数据,使用DELETE操 作。
- 3. 如果是日志文件占用过多,可以通过清理日志,来释放磁盘空间。
- 4. 针对大量排序查询导致的临时文件过大,建议优化SQL查询。

# 5.2 如何查看 GaussDB 的存储空间使用情况

#### 步骤1 登录管理控制台。

文档版本 01 (2025-02-17)

**步骤2** 单击管理控制台左上角的 <sup>②</sup> ,选择区域和项目。

- 步骤3 在页面左上角单击 ── ,选择"数据库 > 云数据库 GaussDB",进入云数据库 GaussDB信息页面。
- 步骤4 在"实例管理"页面,选择指定的实例,单击实例名称。
- **步骤5** 进入"基本信息"页面,在"存储与备份"模块查看存储空间使用情况。

----结束

# **6** 数据库基本使用

# 6.1 如何通过数据管理服务(DAS)查询 GaussDB 执行过的 SQL 语句

通过数据管理服务(Data Admin Service,简称DAS)这款可视化的专业数据库管理 工具,开启全量SQL洞察,可查询到相关SQL语句。

- 步骤1 登录管理控制台。
- **步骤2** 单击管理控制台左上角的 <sup>②</sup> ,选择区域和项目。
- **步骤3** 在页面左上角单击──,选择"数据库 > 数据库管理服务DAS"。进入数据管理服务 信息页面。
- **步骤4** 在数据管理服务左侧的导航栏中单击"DBA智能运维 > 实例列表",进入云DBA实例 总览页面。
- 步骤5 在实例总览页面选择"GaussDB实例"。

**图 6-1** 实例总览

| 开通DBA智能运维和额 批量设置SQL限流 |                                | [              | GaussDB案例 ~ GaussDB ~ |
|-----------------------|--------------------------------|----------------|-----------------------|
| 实例总览                  |                                |                |                       |
| 总实例数<br>41个 设置登录账号    | 未保存登录账号<br>41☆ 设 <u>需受</u> 录账号 | 未开启慢sqL<br>41个 | 未开启全量sq∟<br>41个       |

- 步骤6 在实例总览页面选择需要查看的实例卡片,单击"详情"。
- 步骤7 在SQL页签下选择"全量SQL洞察",您可以查看当前实例的全量SQL详情。
- **步骤8** 在"SQL列表"页签中,单击"开启DAS收集全量SQL",您可以通过选择时间范围、 用户、关键字、操作类型、数据库等SQL查询条件单击"查询",获取当前实例所执 行过的SQL信息。
- 步骤9 参考表6-1筛选操作类型,单击"导出",即可导出对应的SQL语句。

#### 表 6-1 常用 SQL 语句类型

| 类型  | 关键字                         |
|-----|-----------------------------|
| DDL | CREATE、DROP 、ALTER          |
| DML | INSERT、UPDATE、DELETE、SELECT |
| DCL | GRANT、REVOKE                |

#### 🛄 说明

当前支持显示1万条符合查询条件的SQL信息,多于1万条时,您可以通过"导出"功能获取更多 SQL信息。

导出功能最多支持10万条数据。

#### ----结束

# 6.2 GaussDB 实例导出 SQL 查询结果到 Excel 出现乱码

编码导致出现乱码,默认是UTF8,需要在导出的Excel中,将默认编码转换为 Unicode 。

## 6.3 GaussDB 数据库 root 账号被锁怎么处理

- 步骤1 在"实例管理"页面,选择指定的实例,单击实例名称,进入实例基本信息页面。
- **步骤2** 在"基本信息"页签,"基础信息"模块的"管理员账户名"处,单击"重置密码"。
- 步骤3 在"重置密码"弹框,输入新密码及确认密码。

----结束

# 6.4 为什么 GaussDB 实例重置密码后新密码没有生效

#### 可能原因

密码重置发生在备份操作之后,执行恢复操作时,恢复为旧密码。

#### 定位思路

密码重置之后是否执行了恢复操作。

#### 解决方法

在Console页面,重新执行"重置密码",具体请参见重置管理员密码。

# 6.5 当业务压力过大时,备 DN 的回放速度跟不上主 DN 的 速度如何处理

#### 问题描述

当业务压力过大时,备DN的回放速度跟不上主DN的速度。在系统长时间的运行后, 备DN上会出现日志累积。当主DN故障后,数据恢复需要很长时间,数据库不可用, 严重影响系统可用性。

#### 解决方案

GaussDB提供极致RTO能力,开启极致RTO(Recovery Time Object,恢复时间目标),可以减少主DN故障后数据的恢复时间,提高了可用性。

如需使用极致RTO能力,您可以在管理控制台右上角,选择<mark>工单 > 新建工单</mark>,提交开 通申请。

#### 注意事项

- 极致RTO只关注存在主备同步的备DN的RTO是否满足需求。极致RTO去掉了自带的流控,统一使用recovery\_time\_target参数来做流控控制。
- 极致RTO采用了多个page redo线程并行加速回放进度。当备DN回放追平主DN, 空载的情况下,单个page redo线程的CPU消耗大约在15%左右(实际值与具体硬件和参数配置相关),备DN回放的总CPU消耗值 = 单个page redo线程的CPU消耗值 x page redo线程数。因为启动的更多的线程,CPU和内存的消耗都会比并行回放、串行回放要多。
- 极致RTO支持备机读,由于增加了对数据页面历史版本的读取,备DN上的查询性能会低于主DN上的查询性能,低于并行回放备机读的查询性能,但是查询阻塞回放的情况有所缓解。
- DDL日志的回放速度远远慢于页面修改日志的回放,频繁DDL可能导致主备时延 增大。
- 当节点的I/O和CPU使用过高时(建议不超过70%),回放和备机读性能会有明显 下降。

# 6.6 GaussDB 实例是否支持更换 VPC

GaussDB实例暂不支持直接通过控制台更换VPC。

但您可以通过已有GaussDB的全量备份恢复到新实例的方法切换到目标VPC。具体操 作请参考<mark>数据恢复</mark>。

# **7** 备份与恢复

# 7.1 GaussDB 能够保存多长时间的备份

云数据库GaussDB实例的自动备份有效期根据用户设置的备份天数而定。详情请参见 设置自动备份策略。

手动备份没有时间限制,用户可根据需要进行删除。详情请参见删除手动备份。

# 7.2 如何清理云数据库 GaussDB 的备份空间

#### • 清理自动备份(全量备份+增量备份)

自动备份文件不支持手动删除,可通过<mark>修改备份策略</mark>调整备份保留天数,超出备 份保留天数的已有备份文件会被自动删除。

清理手动备份(全量备份)

手动备份文件支持手动删除,具体请参见<mark>删除手动备份</mark>。

清理完手动备份后,在"实例管理"页面,单击指定实例名称,进入"基本信息"页面。在"存储与备份"模块可查看备份空间使用情况。

# 7.3 GaussDB 数据库在备份时间段中是否可用

备份窗口是用户定义的时间段,在该时间段内云数据库GaussDB实例将进行备份。云数据库GaussDB服务借助这些定期数据备份,让您能够将云数据库GaussDB实例还原到保留期内的备份点。

- 在备份时段期间,业务不受影响,但不能在云数据库GaussDB服务的管理控制台 做重启等操作。
- 全量备份时,会连接备份所属的实例,校验该实例的状态。如果校验存在以下两种情况,则校验不通过,会自动进行校验重试。如果重试结束后,仍然无法满足,则备份失败。
  - 备份所属的实例正在执行DDL操作。
  - 从备份所属的实例获取备份锁失败。

# 7.4 GaussDB 的备份是如何收费的

云数据库GaussDB的备份文件都存储在对象存储服务上,不占用用户购买实例的存储 空间,GaussDB提供了和实例磁盘大小相同的部分免费存储空间,用于存放您的备份 数据,其总容量约为您购买存储容量的100%。备份存储用量超过数据库存储空间的 100%,开始按照阶梯计费。具体收费请参见计费说明。

自动备份的生命周期和实例的生命周期相同。如果实例删除,那么自动备份也会同时 被删除,如果您有手动备份,手动备份不会自动删除,具体请参见<mark>删除手动备份</mark>。

#### 须知

免费的存储空间是在收取了数据盘的存储空间费用后赠送的,数据盘存储空间冻结以 后不再收费,因此不再享受备份赠送空间。

用户实例冻结后,将没有免费的存储空间,会导致实例原有自动备份收费。

- 如果选择解冻实例,将恢复免费的存储空间。
- 如果直接删除冻结的实例,原有的自动备份将会同时被删除,备份空间不会继续收费。

# 7.5 如何将 GaussDB 数据库备份到弹性云服务器上

您可以通过**导出SQL语句的方式**将数据库备份到弹性云服务器上。弹性云服务器不限 制存放哪些数据,但是数据必须符合国家法律法规。您可以在弹性云服务器上存放数 据库备份,但不建议将弹性云服务器作为数据库备份空间使用。

强烈推荐使用云数据库GaussDB的<mark>自动备份</mark>和**手动备份**功能将备份数据存放到专业的 对象存储服务上,以获得更高的数据可靠性和服务保障。

# 7.6 GaussDB 实例删除后,备份是否会保留

数据库实例删除后,手动备份默认为您保留,需要<mark>手动删除</mark>,并按照备份空间计费标 准收取相应的费用。实例冻结后,备份不会收取费用。

自动备份及相关的备份文件会自动删除。

# 7.7 为什么 GaussDB 自动备份会失败

出现自动备份失败的原因及解决方案如下:

- 网络环境稳定性不足。
   如网络延时、中断,系统会识别并延时半小时再次执行备份,您也可以及时进行 一次手动备份。
- 系统多任务执行。
   如任务等待、中止,系统会识别并延时半小时再次执行备份,您也可以及时进行 一次手动备份。

- 实例状态异常。
   如实例故障、状态变更中,系统会识别并在状态恢复正常后再次执行备份,您也可以及时进行一次手动备份。
- 参数修改异常。
   如修改参数并关联实例后导致实例故障,您可以对比参数修改前后的值是否正确、修改的参数是否存在关联参数需要一并修改、或者尝试恢复默认参数重启实例。
- 导入数据异常。
   如导入数据不当导致系统表记录丢失,您可以参考迁移方案总览重新导入数据。
- 如果以上操作仍无法解决问题,请联系客服人员处理。

# 7.8 为什么 GaussDB 数据表会丢失或数据被删除

GaussDB不会删除和操作用户的任何数据。出现这种情况,请检查是否为误操作,必要时可利用已有备份恢复文件。

已有备份恢复文件:

- 使用GaussDB实例的恢复功能。
- 将备份数据从弹性云服务器导入云数据库GaussDB。

# 7.9 GaussDB 是否支持恢复单表信息

GaussDB支持表级恢复。

- GaussDB支持使用已有的自动备份和手动备份,将指定表数据恢复到备份被创建 时的状态。详情请参见通过备份文件恢复GaussDB库/表。
- GaussDB支持使用已有的自动备份,将指定表数据恢复到指定时间点。详情请参见恢复GaussDB库/表到指定时间点。

# 7.10 GaussDB 备份策略如何删除

云数据库GaussDB暂不支持删除备份策略。

创建GaussDB实例时,系统默认开启实例级自动备份策略,您可通过控制台修改备份 策略的备份周期和保留天数。详情请参见<mark>修改备份策略</mark>。

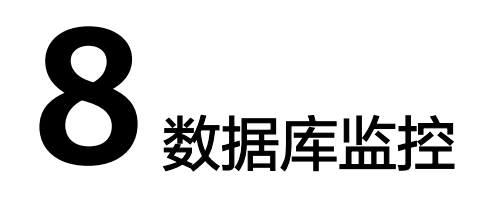

# 8.1 GaussDB 实例的哪些监控指标需要重点关注

对于GaussDB实例,需要关注的监控指标有:CPU利用率、内存利用率、磁盘空间利 用率。

可以根据实际应用场景配置告警提示,当收到告警,可采取相应措施消除告警。

#### 配置示例:

- 如果在某段时间内(如5min),CPU使用率的平均值出现多次(如4次)不低于 某特定值(如90%)的情况,则发出相应Cloud Eye告警。
- 如果在某段时间内(如5min),内存使用率的平均值出现多次(如3次)不低于 某特定值(如90%)的情况,则发出相应Cloud Eye告警。
- 如果在某段时间内(如5min),磁盘使用率的最大值出现多次(如2次)不低于 某特定值(如85%)的情况,则发出相应Cloud Eye告警。

#### 🛄 说明

Cloud Eye告警详细配置方法,请参见《云监控用户指南》中"创建告警规则"。

#### 采取措施:

 收到与CPU利用率、内存利用率有关的告警,通过实例规格变更分别增大CPU、 内存。

请参见<mark>规格变更</mark>。

收到与磁盘空间利用率有关的告警,通过磁盘空间扩容增大磁盘空间。
 请参见扩容磁盘。

# 8.2 GaussDB 实例内存使用率指标的计算方法

GaussDB内存使用率指标的计算方法:

内存使用率 = ( 总内存 - ( 空闲内存 + 给文件的缓冲大小 + 高速缓冲存储器使用的大 小 ) ) / 总内存

# 9 扩容及规格变更

# 9.1 GaussDB 实例在扩容和规格变更期间是否一直可用

目前,GaussDB支持磁盘扩容和CPU/内存规格变更。

- 在磁盘扩容期间,云数据库GaussDB实例一直可用,业务不受影响,但不允许删除和重启实例。
- 在CPU/内存规格变更期间,有1到2次网络秒级闪断。规格变更过程中可能会发生 主备倒换,倒换时业务可能会短暂中断。

规格变更完成后,在V2.0-3.100版本之前的实例将会重启数据库集群,重启过程 业务不可用。V2.0-3.100版本及以上的实例不需要重启数据库集群,将会大幅度 降低闪断影响。请选择业务低峰期,避免业务异常中断。重启后实例会自动释放 内存中的缓存,请在业务低峰期进行重启,避免对高峰期业务造成影响。

# **10** 数据库参数修改

# 10.1 GaussDB 如何修改时区

GaussDB只能通过控制台方式修改时区。时区修改详见如下操作。

- 步骤1 登录管理控制台。
- **步骤2** 单击管理控制台左上角的 <sup>②</sup> ,选择区域和项目。
- 步骤4 在"实例管理"页面,选择指定的实例,单击实例名称。
- 步骤5 在左侧导航栏,选择"参数管理"。
- 步骤6 在搜索框中搜索时区参数timezone。
- 步骤7选择时区,单击"保存"。
- 步骤8 在弹框中,单击"是",完成时区的修改。

例如:想要修改为+8时区,可以下拉选择为:Asia/Shanghai。

----结束

# 10.2 GaussDB 密码过期策略

GaussDB支持通过设置全局变量"password\_effect\_time"来控制用户密码的默认过 期时间。

您可以在云数据库GaussDB界面,通过设置参数"password\_effect\_time"的值,修 改密码过期策略。具体请参见<mark>编辑参数模板</mark>。

参数 "password\_effect\_time"的值为N,表示密码N天后过期,单位为天。默认值为 0,表示创建的用户密码永不过期。

# 10.3 GaussDB 是否支持使用 SQL 命令修改全局参数

云数据库GaussDB不支持在数据库中执行修改全局参数的命令,您可以到控制台修改 参数。

- 步骤1 登录管理控制台。
- **步骤2** 单击管理控制台左上角的 <sup>②</sup> ,选择区域和项目。
- 步骤4 在"实例管理"页面,选择指定的实例,单击实例名称。
- 步骤5 在左侧导航栏,选择"参数管理"。
- 步骤6 修改目标参数值,单击"保存"。
- 步骤7 在弹框中,单击"确定",完成参数的修改。

----结束

# 10.4 GaussDB 是否支持开启 SELECT 审计功能

云数据库GaussDB可以通过控制台开启SELECT审计功能。详见如下操作。

- 步骤1 登录管理控制台。
- **步骤2**单击管理控制台左上角的 <sup>②</sup>,选择区域和项目。
- **步骤3** 在页面左上角单击 ── ,选择"数据库 > 云数据库 GaussDB",进入云数据库 GaussDB信息页面。
- 步骤4 在"实例管理"页面,选择指定的实例,单击实例名称。
- 步骤5 在左侧导航栏,选择"参数管理"。
- 步骤6 搜索框中搜索时区参数audit\_dml\_state\_select。
- 步骤7 下拉选择框,选择对应值,单击"保存"。
  - 0代表关闭。
  - 1代表开启。
- 步骤8 在弹框中,单击"确定",完成参数的修改。

----结束

# 10.5 GaussDB 如何设置磁盘占用率只读检测阈值

云数据库GaussDB可以通过控制台设置磁盘占用率只读检测阈值。详见如下操作。

#### 步骤1 登录管理控制台。

文档版本 01 (2025-02-17)

步骤2 单击管理控制台左上角的 🤍 ,选择区域和项目。

- 步骤4 在"实例管理"页面,选择指定的实例,单击实例名称。
- **步骤5** 在左侧导航栏,选择"参数管理"。
- 步骤6 在搜索框中搜索只读检测阈值参数cms:datastorage\_threshold\_value\_check。
- 步骤7 输入参数值,范围为1~99,单击"保存"。
- 步骤8 在弹框中,单击"确定",完成参数的修改。

----结束

# 10.6 GaussDB 如何设置日期和时间的显示格式

云数据库GaussDB可以通过控制台设置日期和时间的显示格式。详见如下操作。

- 步骤1 登录管理控制台。
- **步骤2**单击管理控制台左上角的 <sup>②</sup>,选择区域和项目。
- **步骤3** 在页面左上角单击──,选择"数据库 > 云数据库 GaussDB",进入云数据库 GaussDB信息页面。
- 步骤4 在"实例管理"页面,选择指定的实例,单击实例名称。
- 步骤5 在左侧导航栏,选择"参数管理"。
- 步骤6 在搜索框中搜索日期和时间的显示格式参数datestyle。
- 步骤7 下拉选择框,选择相应的时间格式,单击"保存"。
- 步骤8 在弹框中,单击"确定",完成参数的修改。

----结束

# 10.7 GaussDB 如何设置显示和解释时间类型数值时使用的时区

云数据库GaussDB可以通过控制台设置显示和解释时间类型数值时使用的时区。详见 如下操作。

- 步骤1 登录管理控制台。
- **步骤2** 单击管理控制台左上角的 <sup>②</sup> ,选择区域和项目。
- **步骤3** 在页面左上角单击 ── ,选择"数据库 > 云数据库 GaussDB",进入云数据库 GaussDB信息页面。

步骤4 在"实例管理"页面,选择指定的实例,单击实例名称。

- 步骤5 在左侧导航栏,选择"参数管理"。
- 步骤6 在搜索框中搜索显示和解释时间类型数值时使用的时区参数timezone。
- 步骤7 下拉选择框,选择相应的时区,单击"保存"。
- 步骤8 在弹框中,单击"确定",完成参数的修改。
  - ----结束

## 10.8 GaussDB 如何修改 DN 的最大连接数

云数据库GaussDB可以通过控制台修改集中式版实例DN的最大连接数。详见如下操 作。

- 步骤1 登录管理控制台。
- **步骤2** 单击管理控制台左上角的 <sup>②</sup> ,选择区域和项目。
- **步骤3** 在页面左上角单击 ── ,选择"数据库 > 云数据库 GaussDB",进入云数据库 GaussDB信息页面。
- 步骤4 在"实例管理"页面,选择指定的实例,单击实例名称。
- 步骤5 在左侧导航栏,选择"参数管理"。
- 步骤6 在搜索框中搜索DN最大连接数参数dn:max\_connections。
- 步骤7 修改目标参数值,单击"保存"。
- 步骤8 在弹框中,单击"确定",完成参数的修改。

----结束

# 10.9 GaussDB 如何开启 INSERT、UPDATE、DELETE 审计 功能

云数据库GaussDB可以通过控制台开启INSERT、UPDATE、DELETE审计功能。详见如 下操作。

- 步骤1 登录管理控制台。
- 步骤2 单击管理控制台左上角的 🤍 ,选择区域和项目。
- 步骤4 在"实例管理"页面,选择指定的实例,单击实例名称。
- 步骤5 在左侧导航栏,选择"参数管理"。
- 步骤6 在搜索框中搜索时区参数audit\_dml\_state。

步骤7 下拉选择框,选择对应值,单击"保存"。

- 0代表关闭。
- 1代表开启。

步骤8 在弹框中,单击"确定",完成参数的修改。

----结束

# 10.10 GaussDB 如何设置最大允许创建 walsender 线程的个数

备DN连接主DN获取物理日志、逻辑复制工具连接主DN获取逻辑日志都会占用 walsender线程,此参数表示最大允许创建walsender线程的个数。GaussDB可以通过 控制台设置最大允许创建walsender线程的个数。详见如下操作。

- 步骤1 登录管理控制台。
- **步骤2** 单击管理控制台左上角的 <sup>②</sup> ,选择区域和项目。
- **步骤3** 在页面左上角单击 ── ,选择"数据库 > 云数据库 GaussDB",进入云数据库 GaussDB信息页面。
- 步骤4 在"实例管理"页面,选择指定的实例,单击实例名称。
- 步骤5 在左侧导航栏,选择"参数管理"。
- 步骤6 在搜索框中搜索参数max\_wal\_senders。
- 步骤7 修改为目标参数值,建议取值范围8~100,单击"保存"。
- 步骤8 在弹框中,单击"确定",完成参数的修改。

----结束

#### ▲ 注意

- 该参数值设置小于20可能会导致扩容失败。
- 该参数值需要小于max\_connections参数的值。

# 10.11 GaussDB 如何设置记录每个 SQL 的最大字节数

track\_activity\_query\_size参数用于指定记录每个SQL的最大字节数,超过此阈值,记录的SQL将被截断。该参数设置过大会占用大量内存,甚至把内存耗尽,建议不超过4096。

GaussDB可以通过控制台设置集中式版实例每个SQL的最大字节数。详见如下操作。

#### 步骤1 登录管理控制台。

文档版本 01 (2025-02-17)

**步骤2**单击管理控制台左上角的<sup>⑦</sup>,选择区域和项目。

- 步骤4 在"实例管理"页面,选择指定的实例,单击实例名称。
- 步骤5 在左侧导航栏,选择"参数管理"。
- 步骤6 在搜索框中搜索参数track\_activity\_query\_size。
- 步骤7 修改为目标参数值,取值范围为100~102,400,单击"保存"。
- 步骤8 在弹框中,单击"确定",完成参数的修改。

----结束

## 10.12 GaussDB 如何设置连接超时时间

连接超时时间参数指与服务器建立连接后,不进行任何操作的最长时间,单位为秒。 云数据库GaussDB可以通过控制台设置连接超时时间,例如想要修改为无操作5分钟超时,即可修改目标值为300。0表示关闭超时设置。详见如下操作。

- 步骤1 登录管理控制台。
- **步骤2**单击管理控制台左上角的<sup>1</sup>,选择区域和项目。
- 步骤4 在"实例管理"页面,选择指定的实例,单击实例名称。
- 步骤5 在左侧导航栏,选择"参数管理"。
- 步骤6 在搜索框中搜索参数session\_timeout。
- 步骤7 修改为目标参数值,取值范围为0~86,400,单击"保存"。
- 步骤8 在弹框中,单击"确定",完成参数的修改。

----结束

## 10.13 GaussDB 如何设置账户被锁定后自动解锁的时间

password\_lock\_time参数指定账户被锁定后自动解锁的时间。单位为天,浮点型数 值,最小值为0,最大值为365,其中0表示立即解锁。整数部分表示天数,小数部分可 以换算成时、分、秒。如:password\_lock\_time=1.5,表示1天零12小时。

GaussDB可以通过控制台设置账户被锁定后自动解锁的时间。详见如下操作。

#### 步骤1 登录管理控制台。

步骤2 单击管理控制台左上角的 💱 ,选择区域和项目。

文档版本 01 (2025-02-17)

- **步骤3** 在页面左上角单击 ,选择 "数据库 > 云数据库 GaussDB",进入云数据库 GaussDB信息页面。
- 步骤4 在"实例管理"页面,选择指定的实例,单击实例名称。
- 步骤5 在左侧导航栏,选择"参数管理"。
- 步骤6 在搜索框中搜索参数password\_lock\_time。
- 步骤7 修改为目标参数值,取值范围为0~365,单击"保存"。
- 步骤8 在弹框中,单击"确定",完成参数的修改。

----结束

#### ▲ 注意

password\_lock\_time和failed\_login\_attempts(账户密码尝试登录次数,详见 GaussDB如何设置账户最大登录失败次数)必须都为正数时锁定和解锁功能才能生效。

# 10.14 GaussDB 如何设置账户最大登录失败次数

failed\_login\_attempts参数为用户最大登录失败次数。当账户输入密码错误的次数达到 该参数设置的值时,当前账户将会被锁定。等待password\_lock\_time秒后账号会自动 解锁。GaussDB可以通过控制台设置账户最大登录失败次数。详见如下操作。

- 步骤1 登录管理控制台。
- **步骤2**单击管理控制台左上角的<sup>②</sup>,选择区域和项目。
- **步骤3** 在页面左上角单击── ,选择 "数据库 > 云数据库 GaussDB" ,进入云数据库 GaussDB信息页面。
- 步骤4 在"实例管理"页面,选择指定的实例,单击实例名称。
- 步骤5 在左侧导航栏,选择"参数管理"。
- 步骤6 在搜索框中搜索参数failed\_login\_attempts。
- **步骤7** 修改为目标参数值,取值范围为0~1000,0表示不限制密码输入错误的次数。单击 "保存"。
- 步骤8 在弹框中,单击"确定",完成参数的修改。

----结束

#### ▲ 注意

password\_lock\_time和failed\_login\_attempts必须都为正数时锁定和解锁功能才能生效。password\_lock\_time设置详见GaussDB如何设置账户被锁定后自动解锁的时间。

# **11** 日志管理

# 11.1 如何查看 GaussDB 执行过的所有 SQL 日志

您可以通过数据管理服务(Data Admin Service,简称DAS)这款可视化的专业数据 库管理工具,快速查找目标SQL执行记录信息。

#### 操作步骤

- 步骤1 登录管理控制台。
- 步骤2 单击管理控制台左上角的 🤍 ,选择区域和项目。
- **步骤3** 在页面左上角单击 ── ,选择"数据库 > 云数据库 GaussDB",进入云数据库 GaussDB信息页面。
- **步骤4**在"实例管理"页面,选择目标实例,单击操作列的"登录",进入数据管理服务登录界面。
- 步骤5 正确输入数据库用户名和密码,单击"登录",即可进入您的数据库。
- 步骤6 在顶部菜单栏选择"SQL操作 > SQL执行记录",打开历史执行记录列表。
- 步骤7 在SQL执行记录页面,您可通过日期范围、数据库名称、SQL语句关键字进行搜索,快速查找目标SQL执行记录信息。

图 11-1 SQL 执行记录

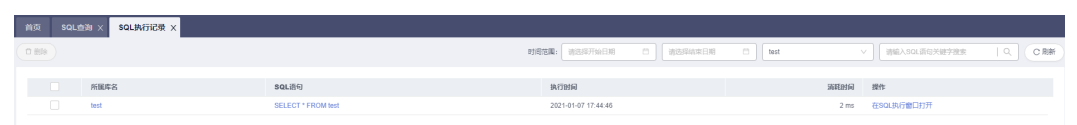

- 单击列表中数据库名称,您可直接进入该数据库管理页面。
- 单击"SQL语句",您可在SQL语句弹出框中复制使用SQL。
- 单击"在SQL执行窗口打开",您可在SQL窗口中直接使用该语句。

----结束

# 11.2 如何查看 GaussDB 数据库的死锁日志

数据库的死锁日志记录在错误日志中,若您开启了"错误日志采集",您可以下载错误日志后通过关键字"Lock wait timeout"快速定位。

#### 操作步骤

- 步骤1 登录管理控制台。
- **步骤2** 单击管理控制台左上角的 <sup>②</sup> ,选择区域和项目。
- **步骤3** 在页面左上角单击 ,选择 "数据库 > 云数据库 GaussDB",进入云数据库 GaussDB信息页面。
- 步骤4 在"实例管理"页面,选择指定的实例,单击实例的名称,进入"基本信息"页面。
- 步骤5 单击左侧导航栏中的"日志分析",进入"日志分析"页面。
- **步骤6** 在"错误日志"页签,选择指定时间段,单击操作列的"下载",下载错误日志文件。
- 步骤7 在错误日志文件中,通过搜索"Lock wait timeout"快速定位到对应位置。

----结束

# **12** 网络安全

# 12.1 如何防止任意源连接 GaussDB 数据库

- 数据库开放EIP后,如果公网上的恶意人员获取到您的EIP DNS和数据库端口,那 么便可尝试破解您的数据库并进行进一步破坏。因此,强烈建议您保护好EIP DNS、数据库端口、数据库账号和密码等信息,并通过云数据库GaussDB实例的 安全组限定源IP,保障只允许可信源连接数据库。
- 为避免恶意人员轻易破解您的数据库密码,请按照云数据库GaussDB实例的密码 策略设置足够复杂度密码,并定期修改。

# 12.2 将根证书导入 Windows/Linux 操作系统

#### 导入 Windows 操作系统

- 1. 使用Win + R组合键打开运行框,输入"MMC",回车。
- 2. 在MMC控制台菜单栏中单击"文件",选择"添加/删除管理单元"。
- 在"添加或删除管理单元"对话框,选择"可用管理单元"区域的"证书"。单击"添加"添加证书。
- 4. 在"证书管理单元"对话框,选择"计算机账户",单击"下一步"。
- 5. 在"选择计算机"对话框,单击"完成"。
- 6. 在"添加或删除管理单元"对话框,单击"确定"。
- 7. 在MMC控制台,双击"证书"。
- 8. 右键单击"受信任的根证书颁发机构",选择"所有任务",单击"导入"。
- 9. 单击"下一步"。
- 10. 单击"浏览",将文件类型更改为"所有文件(\*.\*)"。
- 11. 找到下载的根证书ca.pem文件,单击"打开",然后在向导中单击"下一步"。

#### 须知

您必须在浏览窗口中将文件类型更改为"所有文件 (\*.\*)"才能执行此操作,因为 ".pem"不是标准证书扩展名。 1. 单击"下一步"。

- 2. 单击"完成"。
- 3. 单击"确定",完成根证书导入。

### 导入 Linux 操作系统

您可以使用任何终端连接工具(如WinSCP、PuTTY等工具)将证书上传至Linux系统 任一目录下。